**Client Resources** 

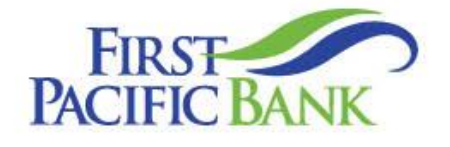

# Business Online User Guide – ACH & Wire Payments

Member FDIC.

# Contents

| Creating Payments and Templates                 |
|-------------------------------------------------|
| Creating a Payment2                             |
| ACH Batch or Payroll2                           |
| ACH Single Payment4                             |
| ACH Collection                                  |
| ACH Single Receipt7                             |
| Domestic Wire                                   |
| International Wire                              |
| Templates                                       |
| ACH Templates 12                                |
| Wire Templates 14                               |
| Online Activity Center                          |
| Viewing, Approving or Canceling a Transaction15 |
| Single Transaction15                            |
| Multiple Transactions                           |
| Copying a Transaction                           |

© 2025 First Pacific Bank. QuickBooks and Quicken are a registered trademark of Intuit, Inc. Macintosh is a trademark of Apple Inc., registered in the U.S. and other countries. Adobe Reader is a registered trademark of Adobe Systems, Inc. © 2012 Portions of this guide were written by Q2 Software, Inc.

#### Disclaimer

The information provided in this guide is for general reference only and may be subject to change without notice. Not all content may apply to your specific circumstances, and the Bank makes no guarantees regarding outcomes or results based on the information presented. The Bank, its affiliates, and contributors are not responsible for any loss or damages arising from the use of this guide, including but not limited to financial, operational, or incidental impacts. For the most accurate and up-to-date details regarding products and services, please consult the applicable terms, conditions, and disclosures provided by the Bank.

# **Creating Payments and Templates**

All ACH and wire origination transactions are accessed and managed from a single location within Business Online, providing a streamlined experience for users. If you have been assigned Draft or Approval Rights, you can create one-time payments or set up templates for recurring transactions. User permission settings are managed by the Administrator, either under User Roles or Users, depending on the version of Business Online assigned to your company.

A template is a pre-made payment model. It contains detailed directions that can be used for repeated transactions. Using a template helps reduce mistakes, assign tasks and control payments. It's best practice to use a template if you are sending payments to:

- Vendors or suppliers
- Collections from customers
- Payroll
- Domestic and international wires

Please note that you may not have access to all features described in this guide. For questions or assistance, please contact us at <u>cashmanagement@firstpacbank.com</u> or (888) 265-2837.

# **Creating a Payment**

All ACH and Wire payments are accessible from the Payments tile. The Payments tile is accessible from the Business Banking tab and is located within the Cash Management Services section.

## ACH Batch or Payroll

Depending on your user rights, you can create a payment for an ACH Batch. An ACH Batch allows you to send multiple ACH payments using CCD or PPD codes. ACH Payroll is preconfigured for use with PPD, and it makes payroll processing simpler and quicker. You have the option to manually enter a recipient, add one or more recipients from your list of predefined Recipients or you can upload multiple recipients using a Comma Separated Values (CSV) document, or NACHA formatted file.

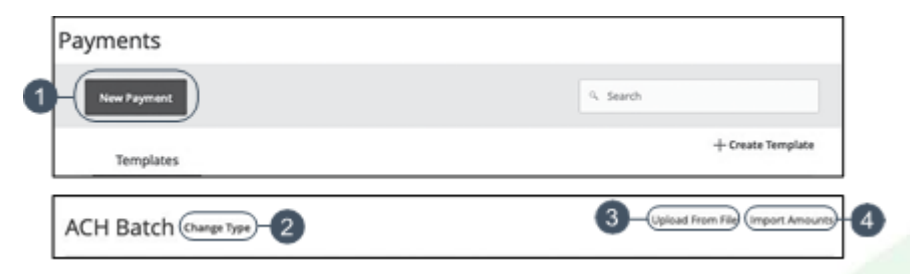

- 1. Select a payment type using the New Payment button and choose "ACH Batch" or "Payroll."
- 2. (Optional) If you need to change your payment type, click the "Change Type" link.
- 3. (Optional) If you would like to upload recipients and amounts from a file, click the "Upload From File" link.
- 4. (Optional) If you are adding more than one recipient, you can upload a Comma Separated Values (CSV) document by clicking the "Import Amounts" link. This option only appears when more than one recipient is selected.

| SEC Code                                     | Contine Test NAME                                | arch by name or number |
|----------------------------------------------|--------------------------------------------------|------------------------|
| Effective Date<br>01/23/2020                 | Recurrence<br>Get schedule 9                     |                        |
| Recipients (1)                               | Filters: All Pre-No 11 Q. Find recipients in pay | rment                  |
| + Add multiple recipients) Recipient/Account | Amount                                           |                        |
| This payment is valid.                       |                                                  |                        |

- 5. Select an SEC code using the drop-down (not available for Payroll).
- 6. Select the From Subsidiary account.
- 7. Select an account.
- 8. Select the effective date.
- 9. (Optional) To set up a recurrence, select Set Schedule.
- 10. (Optional) Click the "+ Add multiple recipients" link to add several recipients at once from your predefined Recipient list.
- 11. (Optional) Use the search bar to locate a specific recipient.
- 12. (Optional) Click the : icon to expand or collapse selected recipients.
- 13. Select a recipient.
- 14. Enter an amount.
- 15. (Optional) Click the (:) icon to copy, remove, and expand row on a specific recipient.

| Recipient/Account        | Amount                   |        |      |  |
|--------------------------|--------------------------|--------|------|--|
| ⑦ This payment is valid. |                          |        |      |  |
| achtst<br>Checking       | 123456789 \$0.00         |        |      |  |
| Notify Recipient         | Show Details - 17        |        |      |  |
|                          |                          |        |      |  |
| Addendum                 |                          |        |      |  |
| Addendum                 |                          |        |      |  |
| Addendum                 | 19 – (+ Add another reci | ient   | <br> |  |
| Addendum                 | 19-(+ Add another reci   | lient) | 20   |  |

- 16. (Optional) Check the box to notify a recipient of an incoming payment.
- 17. (Optional) Click the "Show Details" link to view your recipient's information.
- 18. (Optional) Add an addendum.
- 19. (Optional) You can add another recipient by clicking the "+Add another recipient" link.
- 20. Click the Draft or Approve button depending on your user roles.

# ACH Single Payment

You can draft or create a new ACH single payment in just a few steps. ACH single payment is great for maintaining frequent recurring transactions.

| New Payment     |                                     | 9. Search                                    |
|-----------------|-------------------------------------|----------------------------------------------|
| Templates       |                                     | + Create Template                            |
|                 |                                     |                                              |
| ACH Single Payn | 19 3                                | 4 5                                          |
| ACH Single Payn | From Subsidiary<br>Online Test NAME | 4 5<br>Ccount<br>Q. Search by name or number |

- 1. Select a template type using the New Payment button and choose "ACH Single Payment."
- 2. (Optional) If you need to change your payment type, click the "Change Type" link.

- 3. Select an SEC code using the drop-down.
- 4. Select the From Subsidiary.
- 5. Select an account the funds will be taken from.
- 6. Select the effective date.
- 7. (Optional) To set up a recurrence, select Set Schedule.

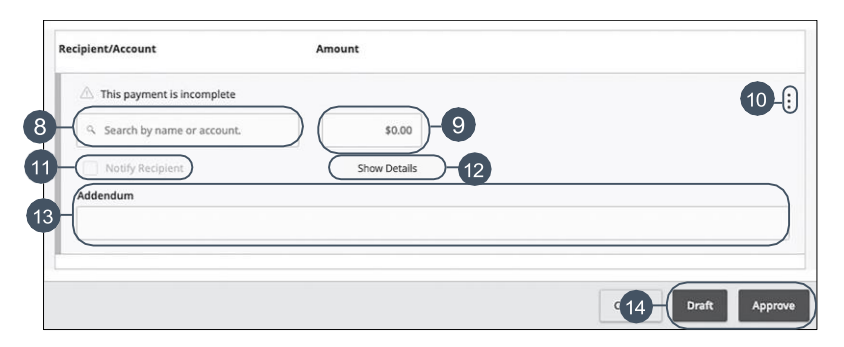

- 8. (Optional) Use the search bar to locate a specific recipient.
- 9. Enter an amount.
- 10. (Optional) Click the i con to expand or collapse selected recipients.
- 11. (Optional) Check the box to notify a recipient of an incoming payment.
- 12. (Optional) Click the "Show Details" link to view your recipient's information.
- 13. (Optional) Add an addendum.
- 14. Click the Draft or Approve button depending on your user roles.

### **ACH Collection**

Depending on your user rights, you can create a payment for an ACH Batch. ACH Collection allows you to send multiple ACH collections using CCD or PPD SEC codes. You have the option to manually enter a recipient, add one or more recipients from your list of predefined Recipients list or you can upload multiple recipients using a Comma Separated Values (CSV) document or a NACHA formatted file.

| Payments                   |                                       |
|----------------------------|---------------------------------------|
| New Payment                | %. Search                             |
| Templates                  | + Create Template                     |
| ACH Collection @arge Type2 | 3- Upload From Filty (Import Amounts) |

#### In the Business Banking tab, click Payments.

- 1. Select a payment type using the New Payment button and choose "ACH Collection."
- 2. (Optional) If you need to change your payment type, click the "Change Type" link.
- 3. (Optional) If you would like to upload recipients and amounts from a file, click the "Upload From File" link.

|                               |         |           |                                  | 1     |
|-------------------------------|---------|-----------|----------------------------------|-------|
| Recipients (1)                | Fibers: | Pre-Notes | 9. Find recipients in collection | )[-12 |
| + Add multiple recipients -10 |         |           |                                  |       |

4. (Optional) If you are adding more than one recipient, you can upload a Comma Separated Values (CSV) document by clicking the "Import Amounts" link. This option only appears when more than one recipient is selected.

| Origination Details | 6                |                                              |
|---------------------|------------------|----------------------------------------------|
| SEC Code 💿          | To Subsidiary    | Account                                      |
| 5Select a SEC Code  | Online Test NAME | <ul> <li>Search by name or number</li> </ul> |
| Effective Date      | Recurrence       |                                              |
| 01/31/2020          | Set schedule 9   |                                              |
| 01/31/2020          | Set schedule 9   |                                              |

- 5. Select an SEC code using the drop-down.
- 6. Select the To Subsidiary account.
- 7. Select an account.
- 8. Select the effective date.
- 9. (Optional) To set up a recurrence, select Set Schedule.
- 10. (Optional) Click the "+ Add multiple recipients" link to add several recipients at once from your predefined Recipient list.

- 11. (Optional) Use the search bar to locate a specific recipient.
- 12. (Optional) Click the icon to expand or collapse selected recipients.

| Recipient/Account                      | Amount                    |                      |
|----------------------------------------|---------------------------|----------------------|
| This payment is valid.                 | 123456789                 | 15-[:]               |
| Addendum                               | Show Details              |                      |
|                                        | (+ Add another recipient) | -19                  |
|                                        |                           |                      |
| \$0.00<br>1 collections (1 for \$0.00) |                           | Cancel Draft Approve |

- 13. Select a recipient.
- 14. Enter an amount.
- 15. (Optional) Click the : icon to copy, remove or expand row on a specific recipient.
- 16. (Optional) Check the box to notify a recipient of an incoming payment.
- 17. (Optional) Click the "Show Details" link to view your recipient's information.
- 18. (Optional) Add an addendum.
- 19. (Optional) You can add another recipient by clicking the "+Add another recipient" link.
- 20. Click the Draft or Approve button depending on your user roles.

## **ACH Single Receipt**

You can draft or create a new ACH single receipt in just a few steps. ACH single receipts are great for requesting frequent recurring transactions.

#### In the Business Banking tab, click Payments.

1. Select a template type using the New Payment button and choose "ACH Single Receipt."

|   | Payments             |                    |                             |
|---|----------------------|--------------------|-----------------------------|
| 1 | New Payment          |                    | 9. Search                   |
|   | Templates            |                    | + Create Template           |
|   | ACH Single Peceint 6 |                    |                             |
|   | Ach Single Receipt e | 4                  | 6                           |
|   | Origination Details  |                    |                             |
|   | SEC Code ©           | To Subsidiary      | Account                     |
| 9 | -Select a SEC Code   | Murphy & Company 2 | G. Search by name or number |
|   | Effective Date       | Recurrence         |                             |
| 6 | 03/29/2023           | Et schedule -7     |                             |

- 2. (Optional) If you need to change your payment type, click the "Change Type" link.
- 3. Select an SEC code using the drop-down.
- 4. Select a To Subsidiary account.
- 5. Select an account.
- 6. Select the effective date.
- 7. (Optional) To set up a recurrence, select Set Schedule.

| This summatic is sensitive |                 |      |
|----------------------------|-----------------|------|
| Search by name or account. | 50.00           | 10 - |
| Notify Recipient           | Show Details 12 |      |
| fendum                     |                 |      |
|                            |                 |      |
|                            |                 |      |

- 8. Select a recipient.
- 9. Enter an amount.
- 10. (Optional) Click the : icon to expand or collapse selected recipients.
- 11. (Optional) Check the box to notify a recipient of an incoming payment.
- 12. (Optional) Click the "Show Details" link to view recipient information.
- 13. (Optional) Add an addendum.

14. Click the Draft or Approve button depending on your user roles.

## **Domestic Wire**

You can draft or create a new domestic wire. Domestic wires allow you to send funds to any recipient with an account at a bank domiciled in the United States. Make sure you have all the necessary account and contact information before you continue.

|   | Payments                |                                    |         |                   |
|---|-------------------------|------------------------------------|---------|-------------------|
| 1 | - New Payment           |                                    | S. Sear | n                 |
|   | Templates               |                                    |         | + Create Template |
| 1 |                         |                                    |         |                   |
|   | Domestic Wire @wge Type | 2                                  |         |                   |
|   |                         |                                    |         |                   |
|   | Origination Details     |                                    |         |                   |
| 3 | Origination Details     | ount                               | -4      |                   |
| 3 | Origination Details     | ount<br>. Search by name or number | -4      |                   |

- 1. Select a payment type using the New Payment button and choose "Domestic Wires."
- 2. (Optional) If you need to change your payment type, click the "Change Type" link.
- 3. Select the From Subsidiary.
- 4. Select an account.
- 5. Select a process date using the calendar feature.
- 6. (Optional) To set up a recurrence, select Set Schedule.

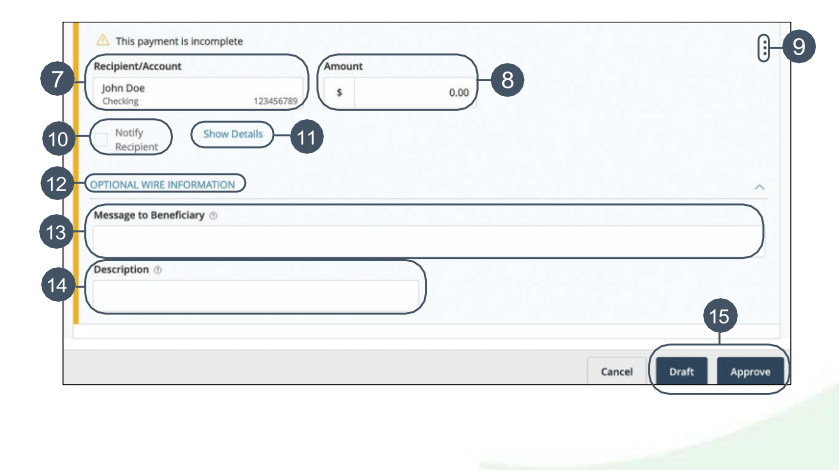

- 7. Select or create a recipient from the drop-down.
- 8. Enter an amount.
- 9. (Optional) Click the : icon to expand or collapse selected recipients.
- 10. Check the box to notify a recipient.
- 11. (Optional) Click the "Show Details" link to view recipient information.
- 12. Click the "Optional Wire Information" link to add more information.
- 13. (Optional) Enter a Message to Beneficiary.
- 14. (Optional) Enter a Description.
- 15. Click the Draft or Approve button when you are finished.

### **International Wire**

You can draft or create a new international wire. International wires allow you to send funds to a recipient across the world. Make sure you all have the necessary account and contact information before you continue.

|   | Payments                                                                                |                   |
|---|-----------------------------------------------------------------------------------------|-------------------|
| 0 | New Payment                                                                             | 9. Search         |
|   | Templates                                                                               | + Create Template |
|   | International Wire Charge Type 2                                                        |                   |
|   | Origination Details                                                                     |                   |
| 3 | Cream Subsidiary     Cream Subsidiary     Cream Subsidiary     Search by name or number | 4                 |
| 6 | 06/30/2020                                                                              |                   |

- 1. Select a payment type using the New Payment button and choose "International Wires."
- 2. (Optional) If you need to change your payment type, click the "Change Type" link.
- 3. Select the From Subsidiary.

| Recipient/Account<br>Jane Doe<br>Swertwir Description 173652780<br>USD - U.S. Dollar | Amount |      |
|--------------------------------------------------------------------------------------|--------|------|
| Show Details 12                                                                      |        |      |
|                                                                                      |        | ~    |
| Message to Beneficiary ③                                                             |        |      |
| Description ©                                                                        |        |      |
|                                                                                      |        |      |
|                                                                                      |        | (16) |

- 4. Select an account.
- 5. Select a process date using the calendar feature.
- 6. (Optional) To set up a recurrence, select Set Schedule.
- 7. Select or create a recipient from the drop-down.
- 8. Select a currency type.
- 9. Enter an amount.
- 10. (Optional) Click the : icon to expand or collapse selected recipients.
- 11. Check the box to notify a recipient.
- 12. (Optional) Click the "Show Details" link to view recipient information.
- 13. (Optional) Click the "Optional Wire Information" link to add more information.
- 14. (Optional) Enter a Message to Beneficiary.
- 15. (Optional) Enter a Description.
- 16. Click the Draft or Approve button when you are finished.

# **Templates**

If you have frequent repeating payments such as payroll or wires, you can set up a template, so each transaction is fast and simple. These templates automate your routine transactions by making a payment model with detailed directions established by an authorized user. Using templates reduces mistakes and saves you time on a regular basis.

| Payments               |              |              |                  |                  |               |
|------------------------|--------------|--------------|------------------|------------------|---------------|
| New Payment            |              | Ą            |                  | 9. Search        |               |
|                        |              |              |                  | + 0              | wate Template |
| 1 Result (Fibers: M D  | omestic Wire |              | ₿                |                  | _             |
| 1 Result (Filters: M D | Type -       | Recipients - | East Paid Date - | Last Paid Amount | Actions       |

- A. You can find specific templates by using the search bar or filter your templates using the provided filters.
- B. Click the ▲ icon next to the appropriate column to sort templates by name, transaction type, recipient, last paid date and last paid amount.
- C. Templates can be saved to your favorites by clicking the  $\overleftrightarrow$  icon.
- D. Click the (:) icon to make a payment, edit, copy or delete a template.

## **ACH Templates**

If you are assigned Draft or Approval rights, you can create an ACH template for recurring transactions. An ACH Batch/Payroll allows you to send multiple ACH payments, and an ACH Collection allows you to receive multiple ACH collections. Creating a template helps reduce mistakes and keeps payments consistent.

These instructions are for all ACH types.

| 9. Search             |
|-----------------------|
| ()-(+Create Template) |
| 3 Import Amount       |
|                       |
|                       |
|                       |

- 1. Select a template type using the "+Create Template" link and choose the desired ACH type.
- 2. (Optional) If you need to change your payment type, click the "Change Type" link.
- 3. (Optional) If you are adding more than one recipient, you can upload a Comma Separated Values (CSV) document by clicking the "Import Amounts" link. This option only appears when more than one recipient is selected.

- 4. Enter the template name.
- 5. Select the users that have access to the template by clicking the link.

| SEC Code 💿                                 | From Subsidiary         | Account                                      |
|--------------------------------------------|-------------------------|----------------------------------------------|
| Select a SEC Code                          | V Online lest NAME      | <ul> <li>Search by name or number</li> </ul> |
| Recipients (1)                             | Filters: All Pre-Not 8- | Q Find recipients in payment                 |
| + Add multiple recipients                  | Amaunt                  |                                              |
| Recipient/Account                          | Amount                  | •                                            |
| <ul> <li>This payment is valid.</li> </ul> |                         | 12-(                                         |
| Checking                                   | 123456789               |                                              |
| Notify Recipient                           | (Show Details)-13       |                                              |
|                                            |                         | )                                            |
|                                            |                         |                                              |
|                                            | + Add another recipie   | ent ) 16                                     |
|                                            |                         |                                              |

- 6. Use the "SEC code," "From Subsidiary," and "Account" dropdowns to choose the appropriate selections. The SEC code will not be an available option for a Payroll template.
- 7. (Optional) Click the "+ Add multiple recipients" link to add several recipients at once.
- 8. (Optional) Use the search bar to locate a specific recipient.
- 9. (Optional) Click the i con to expand or collapse selected recipients.
- 10. Select a recipient.
- 11. (Optional) Enter an amount. This field may be left at \$0 if the ACH transaction amount may vary.
- 12. (Optional) Click the icon to copy, remove or expand row on a specific recipient.
- 13. (Optional) Click the "Show Details" link to view recipient information.
- 14. (Optional) Enter an addendum.
- 15. (Optional) You can add another recipient by clicking the "+Add another recipient" link.
- 16. Click the Save button.

# Wire Templates

If you are assigned Draft or Approval rights, you can create a Domestic or International Wire template for recurring transactions. Create a template to help reduce mistakes and keep payments consistent.

| Payments             |                                                |
|----------------------|------------------------------------------------|
| New Payment          | 9. Search                                      |
| Templates            | 1                                              |
| Translate Descartion |                                                |
| Tomolete Descention  |                                                |
| Template Name        | femplate Access Rights<br>for 3 users selected |
| Origination Details  | femilite Access Rights<br>for B users selected |

These instructions are both types of wires.

- 1. Select a template type using the "+Create Template" link and choose "Domestic Wire" or "International Wire."
- 2. (Optional) If you need to change your payment type, click the "Change Type" link.
- 3. Enter the template name.
- 4. Select the users that have access to the template by clicking the link.
- 5. Select the From Subsidiary.
- 6. Select an account.

| This payment is valid.<br>Tecipient/Account<br>John Doe<br>12456789<br>\$ 0.00<br>8 | 9      |
|-------------------------------------------------------------------------------------|--------|
| 10 - Notify Show Details - 11                                                       |        |
| 12) - OPTIONAL WIRE INFORMATION                                                     | ^      |
| 13 Message to Beneficiary $\odot$                                                   |        |
| 14 - Description ©                                                                  | 15     |
|                                                                                     | Cancel |

- 7. Select or create a recipient from the drop-down.
- 8. (Optional) Enter an amount. This field may be left at \$0 if the wire amount may vary.

- 9. (Optional) Click the icon to expand or collapse selected recipients.
- 10. (Optional) Check the box to notify a recipient.
- 11. (Optional) Click the "Show Details" link to view recipient information.
- 12. Click the "Optional Wire Information" link to add more information.
- 13. (Optional) Enter a message to the beneficiary.
- 14. (Optional) Enter a Description.
- 15. Click the Save button when you are finished.

# **Online Activity Center**

The Online Activity Center is where all transactions conducted within Business Online may be viewed and managed depending on your access rights. The Online Activity Center may be accessed in one of two locations within Business Online. It may be accessed under the Transfers & Payments tab, or under the Reports & Activity section of the Business Banking tab.

# Viewing, Approving or Canceling a Transaction

All payments appear in the Online Activity Center, where authorized users can view, approve or cancel certain payments. Only payments in a Draft or Authorized status may be canceled or modified. If a payment is in a Processed status, you cannot make changes to that transaction.

### **Single Transaction**

You can easily approve or cancel one specific transaction through the Online Activity Center.

| Activity Ce         | nter      |                 |                                      |                                |                               |                 |             |
|---------------------|-----------|-----------------|--------------------------------------|--------------------------------|-------------------------------|-----------------|-------------|
| Single Transaction  | ns Recurr | ing Transaction | s Deposited Checks                   |                                |                               |                 |             |
| Q. Search transacti | ons       |                 |                                      |                                | ☆ @ .                         | ± ₹             | 2           |
| Created date -      | Status -  | Approvals -     | Transaction Type -                   | Account -                      | Amount -                      | Togg            | pe Detai    |
| 3/19/2019           | Drafted   | 0 of 1          | ACH Payment - Tracking ID:<br>699479 | Savings Account<br>x0000003997 | -1 s1.00 🗆                    | €- ^~           | rove<br>cel |
|                     |           |                 |                                      |                                | Credits: [0] \$9.00   Debits: | [0] \$0.00 Inqu | ire         |
|                     |           |                 |                                      |                                |                               | Copy            | y           |
|                     |           |                 |                                      |                                |                               | 200             | e Decelo    |

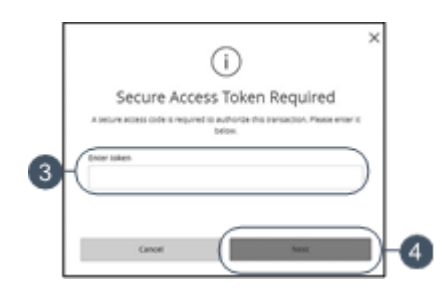

Within the Online Activity Center:

- 1. Locate the transaction you would like to approve and note how many approvals are needed to process or cancel the transaction.
- 2. Click the : icon and select "Approve" or "Cancel," or if you'd like to view the details of the transaction first, select "Toggle Details."
- 3. If prompted, Enter the secure access code.
- 4. Click the Next button.
- 5. You will receive a confirmation message.

#### **Multiple Transactions**

The Activity Center feature offers a time-saving tool that gives you the ability to approve or cancel multiple transactions at once, saving you time and effort.

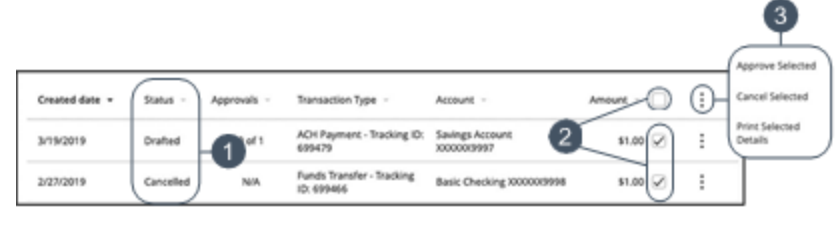

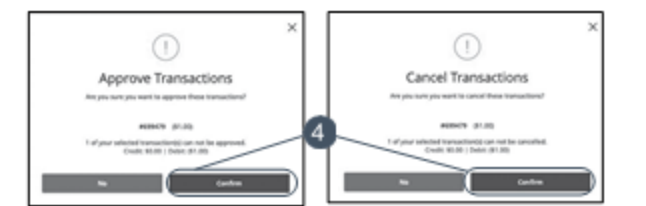

In the Transactions tab, click Activity Center.

- 1. Make note of how many approvals are needed to approve or cancel each transaction.
- 2. Browse through your transactions and check the box for each transaction you

want to approve or cancel. Check the box between the Amount and icon select all transactions.

- 3. Click the : icon and select either "Approve Selected" or "Cancel Selected."
- 4. Click the Confirm button when you are finished. The status then changes to "Processed" or "Cancelled" in the Activity Center.

**Note**: If you cancel a recurring transaction in the Single Transaction tab, you only cancel that single occurrence. To cancel an entire series, you must visit the Recurring Transactions tab in the Activity Center.

# **Copying a Transaction**

At times, it may be necessary to copy a previously scheduled transaction. This may be a result of a transaction failing to process, not being approved in time, or simply wanting to reprocess the same transaction without creating a template. A transaction may be copied regardless of its current status.

| Activity Ce                     | nter      |                  |                                      |                                                         |                                          |                   |
|---------------------------------|-----------|------------------|--------------------------------------|---------------------------------------------------------|------------------------------------------|-------------------|
| Single Transaction              | s Recurri | ing Transactions | s Deposited Checks                   |                                                         |                                          |                   |
| <sup>Q</sup> Search transaction | ons       |                  |                                      |                                                         | 다 음 주 7                                  | 7 2               |
| Created date +                  | Status -  | Approvals -      | Transaction Type -                   | Account -                                               | Amount -                                 | Toggie Details    |
| 3/19/2019                       | Drafted   | 0 of 1           | ACH Payment - Tracking ID:<br>699479 | Savings Account<br>XXXXXXXXXXXXXXXXXXXXXXXXXXXXXXXXXXXX | -1 \$1.00 🗋 📋                            | Approve<br>Cancel |
|                                 |           |                  |                                      |                                                         | Credits: [0] \$9.00   Debits: [0] \$9.00 | Inquire           |
|                                 |           |                  |                                      |                                                         |                                          | Copy              |
|                                 |           |                  |                                      |                                                         |                                          | Print Details     |

Within the Online Activity Center:

- 1. Locate the transaction you would like to copy.
- 2. Click the : icon and select "Copy" or if you'd like to view the detail of the transaction first, select "Toggle Details."
- 3. You will be routed to the Payment origination page of the respective type of payment that has been copied. Please refer to steps provided earlier in this guide on how to initiate the payment request.